## Print

PC CADDIE gives you the option of printing a predefined data area, specific persons or categories:

## Persons/to do list or Persons/daily list

Under the tab **Date/user/sorting** tab, you can first define the data area for printing. You determine whether only the main date or both the resubmission, new creation, change or completion date should be displayed. For the function **Print list** function, select **Von:** and **Für:** it is best to select "All operators". For **sorting** we recommend sorting "by category", although you can of course customise the settings according to your requirements.

In the tab *Category filter* tab, you can determine which categories should be printed. Here you also have the option of *with new creation* and *with change* is printed. *TIPP:* If you have not activated any categories, all categories are printed.

You determine further filtering processes under the tab **Status/keyword/person**. Again, if nothing is activated, all statuses are printed. It is also possible to print only on the basis of a keyword, a person or a person filter. Once you have made all the settings according to your wishes, you can start printing by clicking on **Print (F8)** to start printing.

## To-do list

For example, would you like to know what you have to do for the coming week/month? This list will give you a good overview.

Select the item under *People/Print.../Task list* or in any person in the right-hand info window via the button *Options* the *Task list.* 

| Opt | tionen X                              |
|-----|---------------------------------------|
|     | Wählen Sie die Option:                |
|     | Liste drucken                         |
| į,  | Tages-Liste drucken                   |
|     | <u>C</u> RM-Fenster anzeigen          |
|     | Termine- und Aufgabenfenster anzeigen |
|     | <u>A</u> larmfenster anzeigen         |
|     | <u>N</u> achrichtenliste öffnen       |
|     | <u>G</u> rundeinstellungen            |
| >   | < <u>A</u> bbruch                     |
|     |                                       |

The following window opens:

| Aufgaben-Liste drucken                                                                                                    |                |  |  |  |  |  |  |  |
|----------------------------------------------------------------------------------------------------|----------------|--|--|--|--|--|--|--|
| Status / Stichwort / Person   Datum / Benutzer / Sortierung Ausgabe Kategorien-Filter   Datenbereich: von 05.04.15 bis 20.05.15   Image: Hauptdatum in diesem Bereich Image: Hauptdatum in diesem Bereich Image: Wiedervorlage in diesem Bereich   Image: Neuanlage in diesem Bereich Image: Anderung in diesem Bereich Image: Anderung in diesem Bereich | Drucken F8     |  |  |  |  |  |  |  |
| Von:                                                                                                    | Sichern [F11]  |  |  |  |  |  |  |  |
| Sortierung: Nach Zeit (Hauptdatum)<br>Nach Kategorie<br>Nach Kunde<br>Nach 'Von''-Mitarbeiter<br>Nach ''Für''-Mitarbeiter<br>Nach ''erledigt''-Mitarbeiter                                                                                                    | ⊠ <u>E</u> nde |  |  |  |  |  |  |  |

The task list is already predefined so that all information that is intended for your password and has either the status "open", "urgent", "alert (urgent)", "open (do not remind)" or "in progress" is printed.

## Daily list

The daily list prints all entries for all users for the current day.

Select the item under **Persons/Print.../Daily list** or in any person in the right-hand info window via the button **Options** the **Daily list.** 

| Optionen X                            |
|---------------------------------------|
| Wählen Sie die Option:                |
| Liste drucken                         |
| 🖶 Aufgaben-Liste drucken              |
| Tages-Liste drucken                   |
| <u>C</u> RM-Fenster anzeigen          |
| Termine- und Aufgabenfenster anzeigen |
| <u>A</u> larmfenster anzeigen         |
| <u>N</u> achrichtenliste öffnen       |
| <u>G</u> rundeinstellungen            |
| × Abbruch                             |
|                                       |

The settings have been made appropriately. Of course, you have the option of changing the details as you wish, so that, for example, you only have to enter the tasks *For* the "Club Manager".

| Informationen drucken         |                      |                             |            | ? _ 🗆     | ×  |
|-------------------------------|----------------------|-----------------------------|------------|-----------|----|
| Status / Stichwort / Person   |                      | Ausgabe                     |            | 🔒 Drucken | F8 |
| Datum / Benutzer / Sortierung | Kategorien           | Projekte / Einträge / Dauer | Zeitkonten | _         |    |
| Datenbereich: <u>v</u> or     | 24.03.20 <u>b</u> is | 08.05.20                    |            |           |    |
|                               | 🌟 Reset              | F5                          |            |           |    |
|                               | 🔚 Laden              | F9                          |            |           |    |
| ×                             | Sichern              | F11                         |            |           |    |
|                               |                      |                             |            |           |    |
| <u>V</u> on:                  | Alle Bediener        |                             | •          |           |    |
| <u>F</u> ür:                  | 👤 Carmela            |                             | -          |           |    |
|                               | sowie Mitglieder der | Gruppe                      |            |           |    |
| <u>E</u> rledigt:             | 👤 Alle Bediener      |                             | •          |           |    |
| <u>S</u> ortierung:           |                      |                             |            |           |    |
|                               |                      |                             |            | Ende      |    |

Back to the Overview